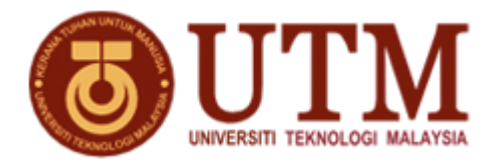

## MALAYSIA JAPAN INTERNATIONAL INSTITUTE OF TECHNOLOGY (MJIIT), UNIVERSITI TEKNOLOGI MALAYSIA (UTM) KUALA LUMPUR, JALAN SULTAN YAHYA PETRA, 54100 KUALA LUMPUR, MALAYSIA.

## NO. SEBUT HARGA: SHK032023000005

## SEBUT HARGA BAGI MEMBEKAL, MENGHANTAR, MEMASANG, MENGUJI & MELATIH KOMPUTER UNTUK MALAYSIA JAPAN INTERNATIONAL INSTITUTE OF TECHNOLOGY (MJIIT), UNIVERSITI TEKNOLOGI MALAYSIA (UTM) KUALA LUMPUR.

## KENYATAAN SEBUT HARGA

Penyebutharga adalah dipelawa kepada pembekal-pembekal yang berpengalaman dan berdaftar dengan Kementerian Kewangan Malaysia dibawah kod bidang **210101** dan yang masih dibenarkan membuat tawaran buat masa ini bagi **SEBUT HARGA BAGI MEMBEKAL, MENGHANTAR, MEMASANG, MENGUJI & MELATIH KOMPUTER UNTUK MALAYSIA JAPAN INTERNATIONAL INSTITUTE OF TECHNOLOGY (MJIIT), UNIVERSITI TEKNOLOGI MALAYSIA (UTM) KUALA LUMPUR.** 

Dokumen Sebut Harga boleh didapati mulai **5/04/2023 (Rabu)** sehingga **18/04/2023 (Selasa)** di **Kaunter Pelajar, Aras 2, Malaysia Japan International Institute of Technology (MJIIT)** semasa waktu pejabat 8.30 pagi – 4.30 petang. Dokumen Sebut Harga **TIDAK** akan dijual selepas tempoh ini. Dokumen Sebut Harga boleh didapati selepas mengemukakan bayaran sebanyak **RM50.00** dengan membuat bayaran secara atas talian melalui pautan : <u>https://ecommerce.utm.my/v2/</u>. Tatacara pembayaran seperti dilampiran.

Syarikat hendaklah membawa Bersama cop rasmi syarikat, resit pembayaran (ecormmerce), Sijil pendaftaran Kementerian Kewangan Malaysia yang masih sah tempoh berserta kod bidang berkaitan semasa membeli dokumen sebut harga.

Borang Sebut Harga yang telah siap diisi hendaklah dimasukkan ke dalam sampul surat bermetri bertanda SHK032023000005 dan dimasukkan ke dalam Peti Sebut Harga No : 1 yang terletak Kaunter Pelajar, Aras 2, Malaysia Japan International Institute of Technology (MJIIT) sebelum atau pada 18/04/2023 jam 12:00 tengahari.

Langkah2 bayaran pembelian naskah Sebut Harga / Tender melalui ecommerce

- 1. Buka portal https://ecommercev2.utm.my
- 2. Klik > Make payment
- 3. Pilih Category > [42] SPE UTMKL
- 4. Pilih Code yang hendak dibayar > Action

UTM0643: PEMBELIAN DOKUMEN PEROLEHAN UTMKL

Klik > trolley: akan dipapar tanda  $\checkmark$ 

- 5. Lihat Payment Cart > Klik > Proceed to checkout
- 6. Taip > Client information
- 6.1. Amount (MYR) taip jumlah seperti diiklan/notis sebut harga/tender
- 6.2. Name Taip nama seperti di kad pengenalan
- 6.3. No Mycard taip nombor sahaja tanpa sengkang
- 6.4. Emel –taip emel yang aktif
- 7. Klik > Payment type pilih jenis kaedah bayaran yang digunakan
- 8. Klik > kotak agree: I hereby agree to follow all Terms and Conditions
- 9. Klik > butang > Submit
- 10. Keluar paparan > Transaction Detail
- 11. Klik butang > Submit for payment
- 12. Keluar paparan > Payment Confirmation
- 13. Klik kotak > I agree with the Terms and Conditions
- 14. Klik > Pay with FPX atau kad kredit/debit
- 15. Teruskan dengan masuk portal pembayaran yang dipilih
- 16. Selesaikan sehingga > successful

17. Mesti cetak bukti bayaran untuk diserahkan semasa pembelian naskah sebut harga /tender